## How to add SAIA Visi.Plus to Nimbus

*SAIA Visi.Plus* can send alarm events as TCP socket events to Nimbus using the *Alarm Manager*. This document describes how to setup *SAIA Visi.Plus* to send alarm events and how to configure Nimbus to receive and parse them using the built-in TCP socket server.

First of all install Nimbus Alarm Server (see separate instructions)

## Add SAIA Visi.Plus SCADA import to Nimbus

Start *Nimbus Explorer* (right click and '*Run as Administrator*') from the start button menu shortcut. Actually Nimbus Explorer should always be run as *Administrator* by selecting this option in the shortcut.

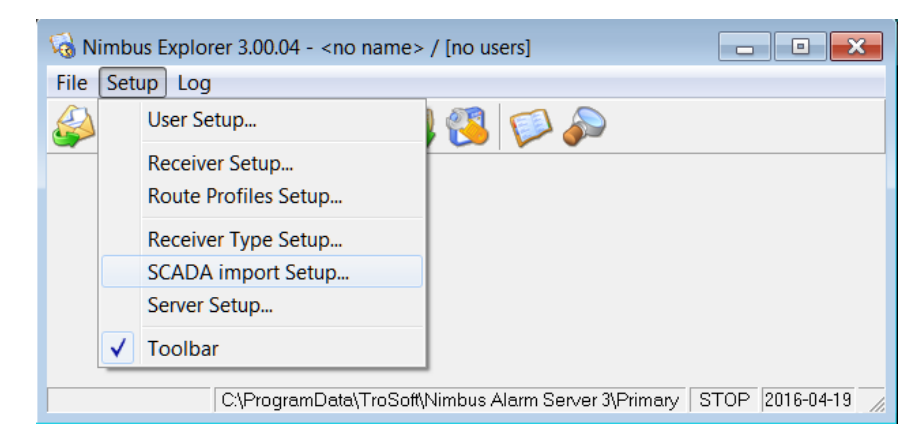

Select Setup -> SCADA import Setup.

You will need to have Nimbus Alarm Server release 2.00.23 or later (this example is from *Nimbus release 3.00.04*).

| 🖳 Nimbus - SCADA import         | Diana Control Diana                        |
|---------------------------------|--------------------------------------------|
| SCADA System                    | Energo WebSystem SMTP (Niagara)            |
| Add SCADA system import         | Fidelix FX-2025                            |
|                                 | Generic File                               |
| Remove this SCADA system import | Generic Mail                               |
|                                 | Generic RS-232                             |
|                                 | Generic TCP (Client)                       |
|                                 | Generic TCP (Server)                       |
|                                 | Googol T1/RBM-600                          |
|                                 | Honeywell Excel                            |
|                                 | IMSE WebMaster                             |
|                                 | INU I30                                    |
|                                 | INU-vision                                 |
|                                 | Intellicom NetRiter / Weland OI Flectronis |

Select SCADA System -> Add SCADA system import -> Generic TCP (Server).

That's it. Restart *Nimbus Alarm Server* if it was already running. The Nimbus Server has a built-in TCP socket.

| 🗟 Nimbus E | Explor | er 3.00.04 - <no name=""> / [no users]</no>                                            |                 |
|------------|--------|----------------------------------------------------------------------------------------|-----------------|
| File Setup | Log    | ]                                                                                      |                 |
|            |        | Show Active System Log<br>Show Debug Window<br>History System Log<br>Clear main Window | STOP 2016-04-19 |
|            |        | ,                                                                                      |                 |

Open the debug window for future use and begin configure Visi.Plus.

## Configure SAIA Visi.Plus alarm export to TCP socket

Start the *AlmMng.exe* program in your *Visi.Plus BIN*-folder.

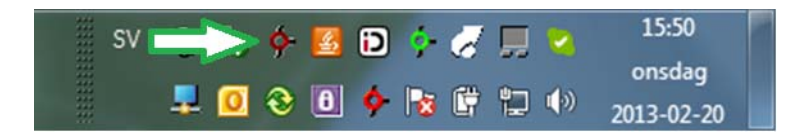

Open the program using mouse right-click on the icon in the *Notify* area.

| SAIA ViSi+AlarmManager - 1.5 |                                      |                                                      |  |  |  |
|------------------------------|--------------------------------------|------------------------------------------------------|--|--|--|
| File View S                  | ettings Help                         |                                                      |  |  |  |
| X 🖺 .                        | Printer                              |                                                      |  |  |  |
| DMS-Name                     | Alarms Forwarding (Sockets, Scripts) | Message                                              |  |  |  |
| Device1:Tem                  | NTP-Server Connection                | 20.02.2013 15:49:23 / Device1:Temp001:Signal:Value / |  |  |  |
|                              | Log Settings                         |                                                      |  |  |  |
|                              | Settings Watchdog                    |                                                      |  |  |  |
|                              |                                      |                                                      |  |  |  |
|                              |                                      |                                                      |  |  |  |

Select Settings -> Alarms Forwarding (Sockets, Scripts)

| External Alarm Receiver  | Program             |                      | Sock     | at Sottingo         |         |               |        |
|--------------------------|---------------------|----------------------|----------|---------------------|---------|---------------|--------|
| Program (incl. path), to | which the alarm via |                      | IP1:     | 127.0.0.1           | Port 1: | 1500C Test    | OK     |
| command line parameter   | er will be passed:  |                      | IP 2:    | Γ                   | Port 2: | 0 Test        | Cancel |
| 1                        |                     | >                    | IP 3:    |                     | Port 3: | 0 Test        | Help   |
|                          |                     | Test                 | IP 4:    |                     | Port 4: | 0 Test        |        |
| Alarm Format Settings —  |                     |                      |          |                     |         |               | -      |
| First control character  | 0                   | Sec. cor<br>at end o | trol cha | aracter<br>SCIII: 0 | Sel     | Portal format |        |
| Sequence Nr.:            | 103                 | Delimete             | т.<br>Г. |                     |         |               |        |
| Format:                  | #Z(1:0:2) #Y•#m•#c  | II#H:#M:#S           | #N  #P   | #T <b>[10]</b>      |         |               |        |
| Fest DMS:                | Device1.Temp001:    | SignaMalue           |          |                     | >       | 1             |        |
| Test-Strin               | 0 2017-02-08 14:25  | 16 Device1           | TempO    | 01:SignalValue B00  | 70 0    | Preview       |        |
|                          |                     |                      |          |                     |         |               |        |
| Send Uptions             | 7 Prioritu 2        | E Prioritu           | 3        | Priority 4          | Г       | Priority 5    |        |
|                          | Thomy 2             |                      |          | i i iioiiy i        |         | , nony o      |        |
| I comming alarms         |                     | Iv leaving           | ) alarms |                     |         | quits         |        |
| Send Watch Dog Test S    | String              |                      |          |                     |         |               | 7      |
| Time period in sec.:     | 60                  |                      |          |                     | Se      | end Test WD   |        |
| Send Watch Dog to        | o Port 1            | ∏ Sen                | d Watc   | h Dog to Port 3     |         |               |        |
| Send Watch Dog to        | o Port 2            | 🗖 Sen                | d Watci  | h Dog to Port 4     |         |               |        |
| Format (#T):             | #T                  |                      |          |                     | _       |               |        |
| Message:                 |                     |                      |          |                     | -       |               |        |
| watch Dog String:        |                     |                      |          |                     | _       | Preview       |        |
| n alon b og olning.      |                     |                      |          |                     |         | . Ionom       |        |
| Send Status String       |                     |                      |          |                     |         |               |        |
| Format (#T):             | #T                  |                      |          |                     |         | Preview       |        |
| <b>-</b>                 |                     |                      |          |                     |         |               |        |
| AlmMng start up          | Message:            |                      |          |                     |         |               |        |
|                          | Status String:      |                      |          |                     |         |               |        |
|                          |                     |                      |          |                     |         |               |        |
| AlmMng shut down         | Message:            |                      |          |                     |         |               |        |

Enter the IP-address to the server where Nimbus is installed. In this case *Nimbus Alarm Server* is installed on the same server as *Visi.Plus*, hence the localhost *127.0.0.1* address. The port number should be *15000*, as it is the default port used by Nimbus. It can be changed in the *Nimbus SCADA Import settings*.

If not both programs are located on the same server, ensure any firewall rules (also the internal firewall) allow communication using this port.

Check the Send Options needed (in the above example we only want Priority 1 and 2 alarms)

The Alarm Format Settings format-string should look like:

#Z(1:0:2)|#Y-#m-#d|#H:#M:#S|#N||#P||#T[10]

Ensure you have exactly the same number of pipe characters etc. This format will be parsed by Nimbus like this:

| [t0] | Тад         | DMS-name (#N)       | Lejonet Plan 1:AS101:ÅSKSKYDD:LARM:Value |
|------|-------------|---------------------|------------------------------------------|
| [t1] | Area        | (not used)          |                                          |
| [t2] | Category    | Alarm Priority (#P) | 1                                        |
| [t3] | Name        | (not used)          |                                          |
| [t4] | Description | Alarm text (#T)     | Åskskydd utlöst                          |
| [t5] | State       | (not used)          |                                          |

The unused fields could of course also be set to some format value, however ensure not to change the number of pipe '|' characters.

Here are the format values in *Visi.Plus*:

| #d<br>#m<br>#v       | Day<br>Month<br>Year (\Y)                  | #N<br>#-20N | DMS-Name<br>DMS-Name - pad to 20 chars<br>(fill blanks from behind) |                                                                              | #u<br>#10u<br>#T                                                          | Username<br>Username (10 chars)<br>Alarm text                                       |
|----------------------|--------------------------------------------|-------------|---------------------------------------------------------------------|------------------------------------------------------------------------------|---------------------------------------------------------------------------|-------------------------------------------------------------------------------------|
| #Y<br>#H             | Year (YYYY)<br>Hours                       | #+20N       | DMS-Name - pad to 20 chars<br>(insert blanks ahead)                 |                                                                              | #C<br>#E                                                                  | Comment<br>External text (with LF)                                                  |
| #M<br>#S             | Minutes<br>Seconds                         | #-10n       | DMS-Name - limit to 10 chars<br>(cut chars ahead)                   |                                                                              | #E<br>#P                                                                  | External text (with CRLF)<br>Alarm priority                                         |
|                      |                                            | #+10n       | DMS-Name - limit to 10 chars<br>(cut chars from behind)             |                                                                              | #R<br>#s                                                                  | Alarm group<br>Speech output alarm                                                  |
| #X<br>#t<br>#x<br>#c | Time<br>TimeFLT (HH:M<br>Date<br>Date Time | M)          | #Z(New:Done:Quit)<br>#∨<br>#5.2∨<br>#z(On:Off)<br>#VNAME<br>#V^NAME | Current al<br>Current va<br>Current va<br>Current va<br>DMS-valu<br>DMS-valu | arm stati<br>alue (ani<br>alue (ani<br>alue (dig<br>ie (same<br>ie (highe | e (digital)<br>alog)<br>alog, 5 numbers, 2 comma)<br>ital)<br>: level)<br>er level) |

Now press the *Test* button and ensure the *Debug window* in Nimbus shows some data.

Click Ok and try to set an alarm in Visi.Plus and ensure it arrives in Nimbus Explorer:

| Nimbus - Debug                                                                                                    |    |
|----------------------------------------------------------------------------------------------------|----|
| <u>File</u> <u>Eilter</u>                                                                                              |    |
| Source/De Time Data                                                                                                    |    |
| 🗧 🗲 RX 🔰 SCADA 🔄 17:07:18:578 🔄 1 2017-02-08 14:35:23 Lejonet Plan 1:AS101:ÅSKSKYDD:LARM:Value  1  Åskskydd utlöst <10 | J> |
|                                                                                                    |    |
|                                                                                                    |    |
|                                                                                                    |    |
|                                                                                                    |    |
|                                                                                                    |    |
|                                                                                                    |    |
|                                                                                                    |    |

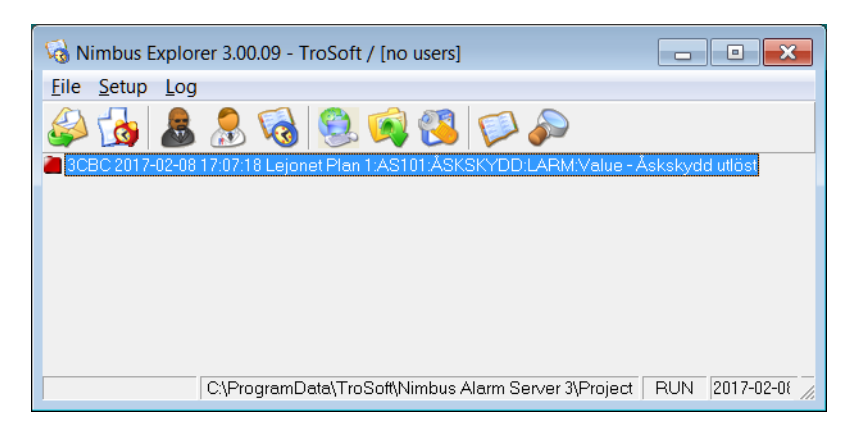

Double click the alarm event to see some details.

| ? Alarm event info - Lejonet Plan 1:AS101:ÅSKSKYD 👝 💷 🗾 |                                          |  |  |  |
|---------------------------------------------------------|------------------------------------------|--|--|--|
| Tools                                                   |                                          |  |  |  |
| Field                                                   | Value                                    |  |  |  |
| Status as number:                                       | 1                                        |  |  |  |
| Status as text:                                         | ACTIVE                                   |  |  |  |
| Tag [t0]:                                               | Lejonet Plan 1:AS101:ASKSKYDD:LARM:Value |  |  |  |
| Area.[t1]:                                              | _                                        |  |  |  |
| Category [t2]:                                          | 1                                        |  |  |  |
| Name [t3]:<br>Description [t4]:                         | Å alkale edal utläat                     |  |  |  |
| State from SCADA [t5]:                                  | Askskydd ullost                          |  |  |  |
| Event Id:                                               | 30BC                                     |  |  |  |
| PC Date:                                                | 2017-02-08                               |  |  |  |
| PC Time:                                                | 17:07:18                                 |  |  |  |
| SCADA Date:                                             | 2017-02-08                               |  |  |  |
| SCADA Time:                                             | 14:35:23                                 |  |  |  |
| SCADA System Numb                                       | 58                                       |  |  |  |
| SCADA System Desc:                                      | Generic TCP (Server)                     |  |  |  |
|                                                         |                                          |  |  |  |
|                                                         |                                          |  |  |  |
|                                                         |                                          |  |  |  |

If you get some text as above then all is fine.

Now create Receivers and Alarm Route Profiles as usually.